#### How to Create a Report (Graph)

#### This guide will demonstrate how to create a Sales Report

| PORTERS   | Trial expires in 31 days              |              |                  |                               |                            |             | Catherine Porters - Apps - 🗞 🕐                                                                                      |
|-----------|---------------------------------------|--------------|------------------|-------------------------------|----------------------------|-------------|----------------------------------------------------------------------------------------------------|
| Client 😯  | Recruiter Job Person                  | Resume Sales | Process Activity | Report                        |                            |             |                                                                                                    |
| Home      |                                       |              | L                | Report (Beta)                 |                            |             |                                                                                                    |
| Customize | the calendar 🗧 +<br>Sun 5/11 Mon 5/12 | Tue 5/13     | Wed 5/14         | Fri 5/16                      | Month Week Day<br>Sat 5/17 | Information | Refresh<br>See More                                                                                                 |
| 3:00      |                                       |              |                  |                               |                            | Helpdesk    |                                                                                                    |
| 4:00      |                                       |              | Click "B         | enort" on th                  | ne global mi               | enu         | %-5829 (Mon-Fri 9:00-18:00)<br>p <u>ort@porters.jp</u><br><u>User Support Page</u><br>nformation about the sessions |
|           |                                       |              |                  |                               |                            | chu,        | or request additional services                                                                                      |
| 6:00      |                                       |              | and clic         | k "Report(B                   | eta)"                      |             | tative: +81-3-6432-9829                                                                                             |
| 7:00      |                                       |              |                  |                               | ,                          |             |                                                                                                    |
| 8:00      |                                       |              |                  |                               |                            |             |                                                                                                    |
| 9:00      |                                       |              |                  |                               |                            |             |                                                                                                    |
| 10:00     |                                       |              |                  | 10:00 - 12:00<br>Sample Title |                            |             |                                                                                                    |
| 11:00     |                                       |              |                  |                               |                            |             |                                                                                                    |
| 12:00     |                                       |              |                  |                               |                            |             |                                                                                                    |
| 13:00     |                                       |              |                  | 13:00 - 14:00<br>Sample Title |                            |             |                                                                                                    |

X There is a possibility that the screen image might change.

X In this manual, the default menus displayed are the default settings.

To change the global menu display settings, please refer to the document "How to Customize the Global Menu".

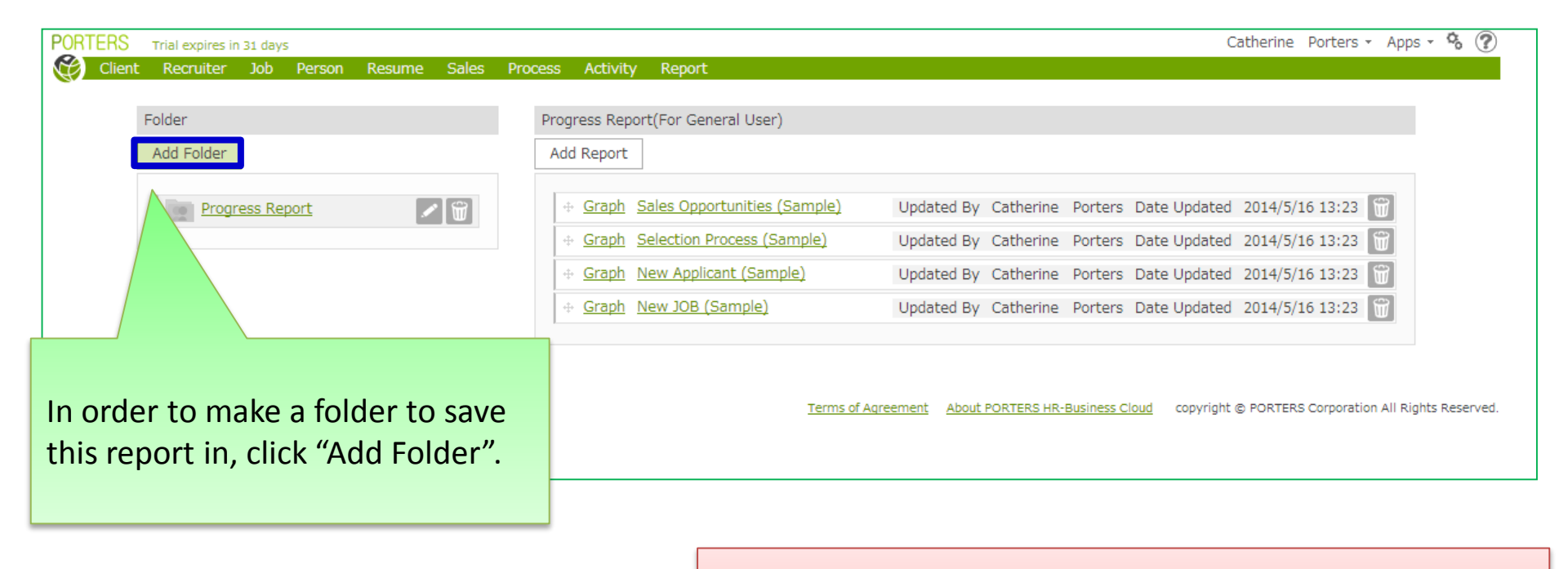

XAs of 3 September 2013, the sample reports above are available as presets.

# PORTERS HR-Business Cloud In the "Add Folder" dialog box, please enter the "Folder Name".

In "Common Settings";

If you are the only person who will use the folder, please select "For Personal Use".

If everyone in your company will use the folder, please select "Common ".

#### When finished, please click "Save".

| Add Folder      |                                                                                            |          |
|-----------------|--------------------------------------------------------------------------------------------|----------|
|                 | Add Report                                                                                 |          |
| Progress Report | 🕞 🔐 👍 <u>Graph</u> Sa' <u>Graph</u> (Sample)                                               |          |
|                 | Add Folder × rters Date Updated 2014/5/16 13:23                                            |          |
|                 | Folder Name                                                                                |          |
|                 | Monthly report                                                                             |          |
|                 | Common Settings                                                                            |          |
|                 | For Personal Use     Ters Date Updated 2014/5/16 13:23                                     |          |
|                 | Common                                                                                     |          |
|                 | rters Date Updated 2014/5/16 13:23                                                         |          |
|                 | Save Cancel                                                                                |          |
|                 |                                                                                            |          |
|                 | Terms of Agreement About PORTERS HR-Business Cloud copyright © PORTERS Corporation All Rig | hts Rese |

| PORTERS Trial expires in 31 days |                                                | Catherine Porters - Apps - 🗞 🍞                                    |
|----------------------------------|------------------------------------------------|-------------------------------------------------------------------|
| Client Recruiter Job Person Re:  | sume Sales Process Activity Report             |                                                                   |
| <b>5</b> 11                      |                                                |                                                                   |
| Folder                           | Monthly report(For General User)               |                                                                   |
| Add Folder                       | Add Report                                     |                                                                   |
| Progress Report Monthly report   | Terms of Agreement About PORTERS HR-Business ( | <u>Cloud</u> copyright © PORTERS Corporation All Rights Reserved. |
| Pleas                            | se select the folder you added, and cl         | ICK                                                               |
|                                  | "Add Report".                                  |                                                                   |
|                                  |                                                |                                                                   |
|                                  |                                                |                                                                   |
|                                  |                                                |                                                                   |
|                                  |                                                |                                                                   |

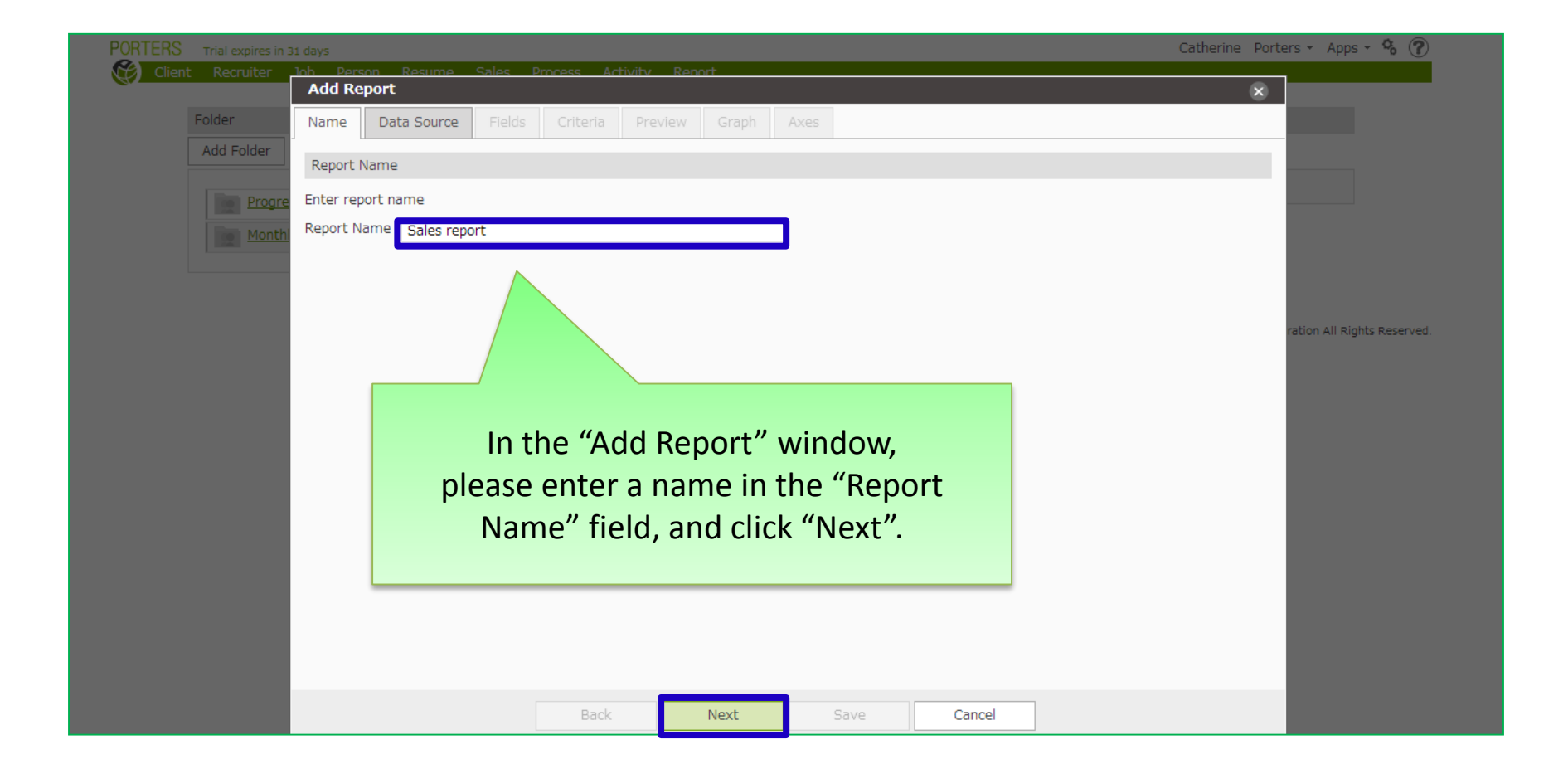

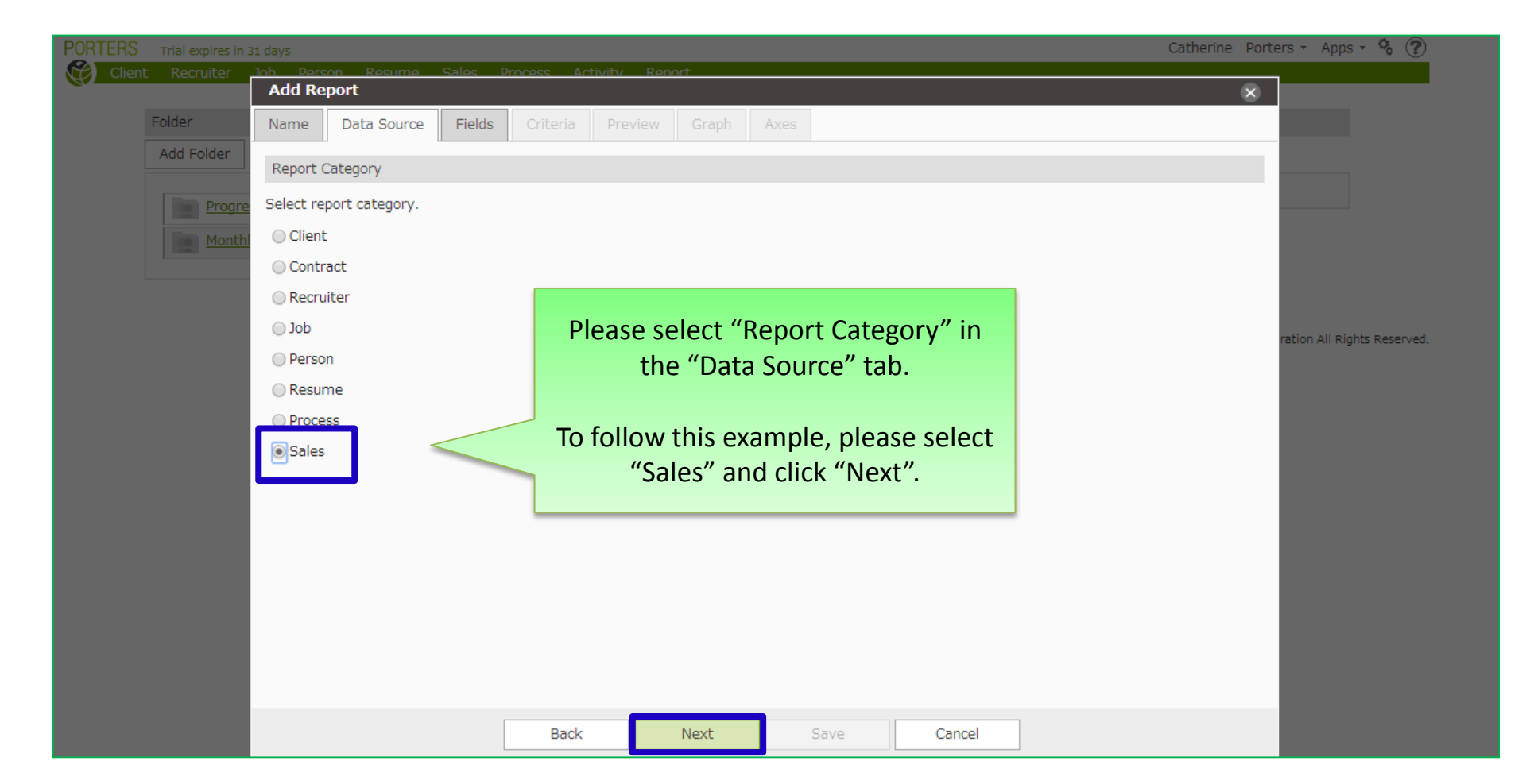

| PORTERS | Trial expires in |                                                                              |                                                                     |           |        | Catherine | Porters 🔹 Apps 👻 🗞 🕐          |  |  |
|---------|------------------|------------------------------------------------------------------------------|---------------------------------------------------------------------|-----------|--------|-----------|-------------------------------|--|--|
| Clien   | nt Recruiter     | Job Person Resume Sales                                                      | Process Activity Report                                             |           |        |           |                               |  |  |
|         | Folder           | Add Report                                                                   |                                                                     |           |        | ×         |                               |  |  |
|         | Add Folder       | Name Data Source Fields                                                      | Criteria Preview Graph                                              | Axes      | Axes   |           |                               |  |  |
|         |                  | Report Fields                                                                |                                                                     |           |        |           |                               |  |  |
|         | Prog<br>Mont     | Select items to be displayed in repo<br>Drag and drop from selection area of | ort from category fields.<br>of left side to the right side of page |           |        |           |                               |  |  |
|         |                  | Selected Fields                                                              |                                                                     | Available |        |           |                               |  |  |
|         |                  |                                                                              |                                                                     | ▶ Client  |        |           |                               |  |  |
|         |                  |                                                                              |                                                                     | Recruiter |        |           | poration All Rights Reserved. |  |  |
| _       |                  |                                                                              |                                                                     | ▶ Job     |        |           |                               |  |  |
| In t    | the "Fie         | elds" tab. please c                                                          | lick "Sales"                                                        | Parsan    |        |           |                               |  |  |
| to      | dicplay          | available candida                                                            | to itoms in                                                         | ▶ Person  |        |           |                               |  |  |
| 10      | uispiay          |                                                                              |                                                                     | → Resume  |        |           |                               |  |  |
|         |                  | the category field                                                           | 1.                                                                  | → Sales   |        |           |                               |  |  |
|         | _                |                                                                              |                                                                     |           |        |           |                               |  |  |
|         |                  |                                                                              |                                                                     |           |        |           |                               |  |  |
|         |                  |                                                                              |                                                                     |           |        |           |                               |  |  |
|         |                  |                                                                              |                                                                     |           |        |           |                               |  |  |
|         |                  |                                                                              |                                                                     |           |        |           |                               |  |  |
|         |                  |                                                                              | Back Next                                                           | Save      | Cancel |           |                               |  |  |

|                  | s in 31 days                                                             | Cutier              | ille Folgels . Uhbs 🔊         |
|------------------|--------------------------------------------------------------------------|---------------------|-------------------------------|
| Client Recruiter | r <u>Tob Person Resume Sales Process Activity Report</u>                 |                     |                               |
|                  | Add Report                                                               |                     | ×                             |
| Folder           | Drag and drop from selection area of left side to the right side of page |                     | ▲                             |
| Add Folder       | Selected Fields                                                          | Available           |                               |
| Pro              | 9                                                                        | Client              |                               |
| Mor              | 1                                                                        | Recruiter           |                               |
|                  |                                                                          | • Job               |                               |
|                  |                                                                          | Person              | poration All Rights Reserved. |
|                  |                                                                          | Resume              |                               |
|                  |                                                                          | - Sales 2           | 1                             |
|                  |                                                                          | Sales ID            | ê l                           |
|                  |                                                                          | Sales Amount        |                               |
| D                | lease move the required items for                                        | Record Date         |                               |
| P                | bis report to "Selected Fields" by                                       | Billing Client Name |                               |
| L L L            | dragging and drapping                                                    | Billing Division    |                               |
|                  | dragging and dropping.                                                   | Billing Title       |                               |
|                  |                                                                          | Billing Name        | -                             |
|                  |                                                                          |                     | •                             |
|                  | Back Next                                                                | Save Cancel         |                               |

| PORTERS Trial expires |                                                                                                    | Cath                | nerine Porters - Apps - 🗞 🕐 👘 |  |  |  |  |  |  |  |
|-----------------------|----------------------------------------------------------------------------------------------------|---------------------|-------------------------------|--|--|--|--|--|--|--|
| Client Recruiter      | Job Person Resume Sales Process Activity Report                                                                                                    |                     |                               |  |  |  |  |  |  |  |
|                       | Add Report                                                                                                    |                     | ×                             |  |  |  |  |  |  |  |
| Folder                | Name Data Source Fields Criteria Preview Graph                                                                                                    | Axes                | <u>î</u>                      |  |  |  |  |  |  |  |
| Add Folder            | Report Fields                                                                                                    |                     |                               |  |  |  |  |  |  |  |
| Prog                  | Prog         Select items to be displayed in report from category fields.           Drag and drop from selection area of left side to the right side of page |                     |                               |  |  |  |  |  |  |  |
|                       | Selected Fields                                                                                                    | Available           |                               |  |  |  |  |  |  |  |
|                       | Record Date                                                                                                    | > Client            |                               |  |  |  |  |  |  |  |
|                       | Sales Amount                                                                                                    | > Recruiter         | poration All Rights Reserved. |  |  |  |  |  |  |  |
|                       | Sales Owner                                                                                                    | dot 🔸               |                               |  |  |  |  |  |  |  |
|                       | Sales ID                                                                                                    | > Person            |                               |  |  |  |  |  |  |  |
|                       |                                                                                                    | • Resume            |                               |  |  |  |  |  |  |  |
|                       |                                                                                                    |                     | 17                            |  |  |  |  |  |  |  |
| When fini             | shed moving the required items                                                                                                    | Billing Client Name |                               |  |  |  |  |  |  |  |
| when him              | plassa click "Novt"                                                                                                    | Billing Division    |                               |  |  |  |  |  |  |  |
|                       | please click Next.                                                                                                    | Billing Title       |                               |  |  |  |  |  |  |  |
|                       |                                                                                                    | Billing Name        |                               |  |  |  |  |  |  |  |
|                       |                                                                                                    | Billing Zip Code    | -                             |  |  |  |  |  |  |  |
|                       | Back Next                                                                                                    | Save Cancel         |                               |  |  |  |  |  |  |  |

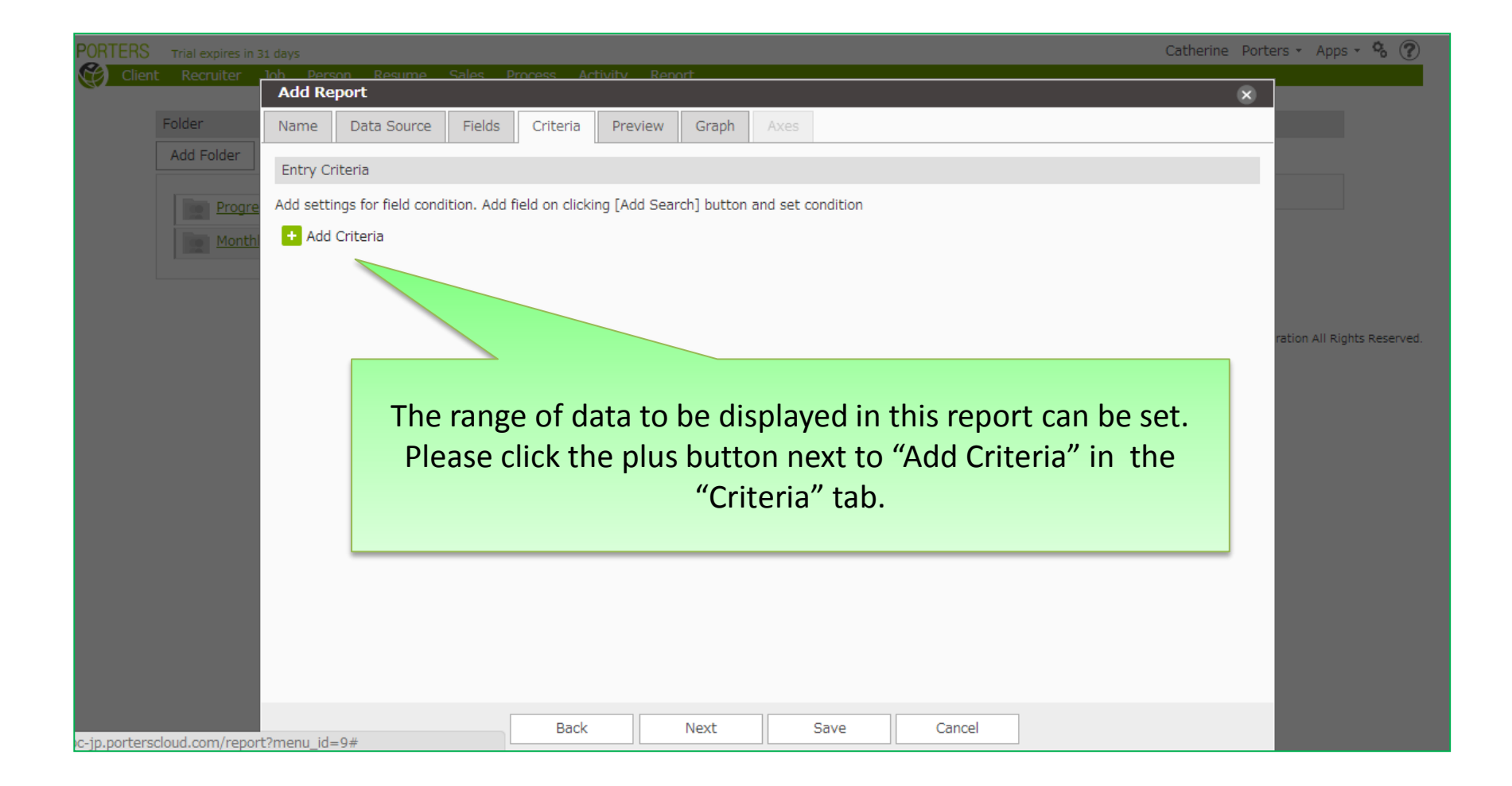

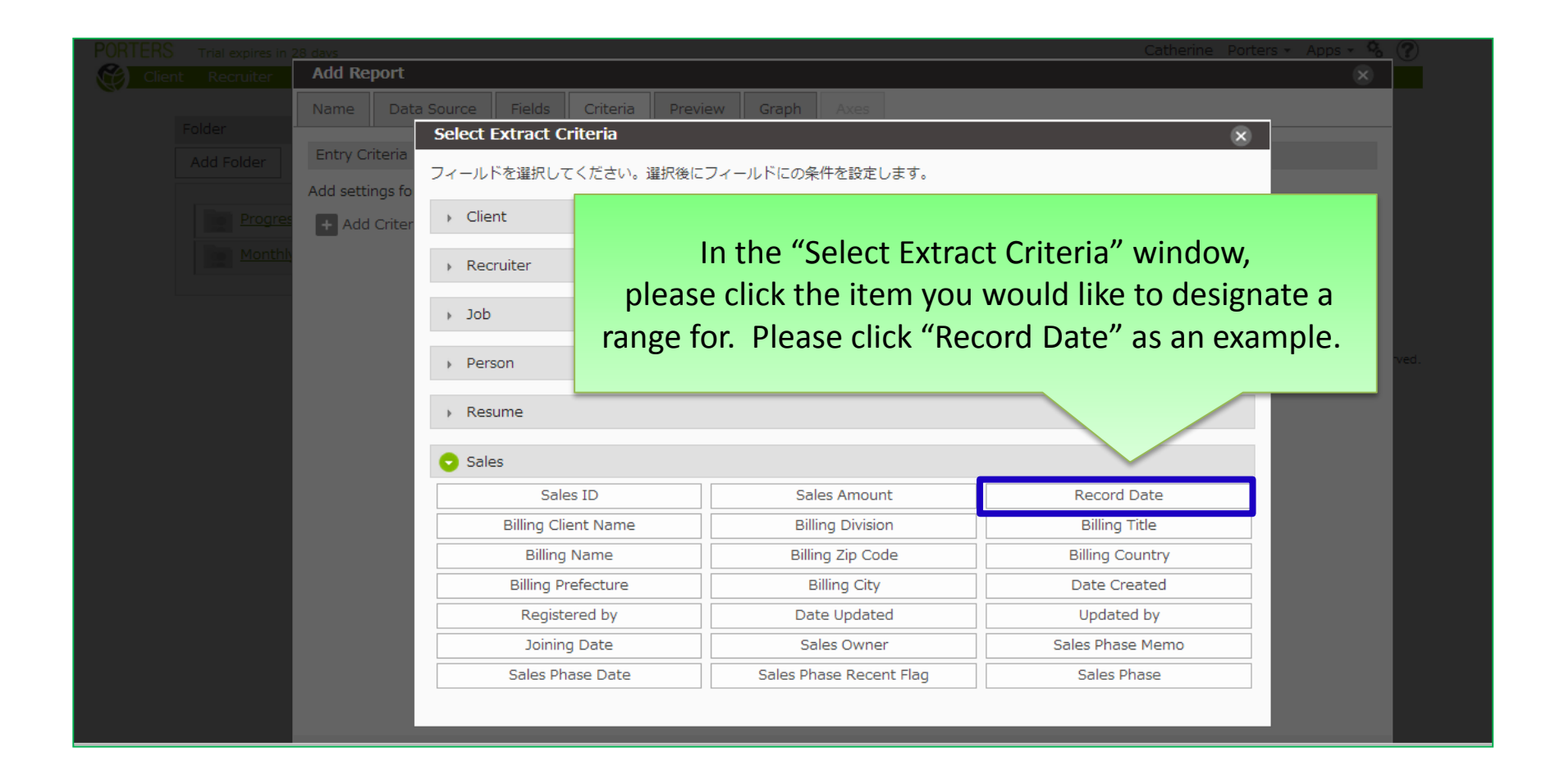

| PORTERS | Trial expires in |           |                      |               |               |              |              |                   |            | Cathe           | erine Por | ters 🔹 Apps 👻 😵 🕐             |
|---------|------------------|-----------|----------------------|---------------|---------------|--------------|--------------|-------------------|------------|-----------------|-----------|-------------------------------|
| Client  | Recruiter        | lob Pe    | erson Resume         | Sales         | Process /     | Activitv Re  | port         |                   |            |                 |           |                               |
|         |                  | Add Re    | port                 |               |               |              |              |                   |            |                 | ×         |                               |
|         | Folder           | Name      | Data Source          | Fields        | Criteria      | Preview      | Graph        |                   |            |                 |           |                               |
| l l     | Add Folder       |           |                      |               |               |              |              |                   |            |                 |           |                               |
|         |                  | Entry Cr  | riteria              |               |               |              |              |                   |            |                 |           |                               |
|         | Prog             | Add setti | ings for field condi | ition. Add fi | eld on clicki | ng [Add Sear | ch] button a | and set condition |            |                 |           |                               |
|         | Mont             | + Add     | Criteria             |               |               |              |              |                   |            |                 |           |                               |
|         |                  | _         |                      |               |               |              |              |                   |            |                 | _         |                               |
| L       |                  | Record    | Date                 |               |               |              |              |                   |            |                 | ×         |                               |
|         |                  | Curre     | ent Month & Next     | Month & N     | Ionth after   |              | •            | 1                 |            |                 |           |                               |
|         |                  |           |                      |               |               |              |              | J                 |            |                 |           | poration All Rights Reserved. |
|         |                  |           |                      |               |               |              |              |                   |            |                 |           |                               |
|         |                  |           |                      | 1             |               |              |              |                   |            |                 |           |                               |
|         |                  |           |                      |               |               | PI           | ease         | designate         | a criteria | range           |           |                               |
|         |                  |           |                      |               |               |              | cuse         |                   |            | iunge,          |           |                               |
|         |                  |           |                      |               |               |              |              | and click         | "Next".    |                 |           |                               |
|         |                  |           |                      |               |               |              |              |                   |            |                 |           |                               |
|         |                  |           |                      |               |               |              |              |                   |            |                 |           |                               |
|         |                  |           |                      |               | XI            | More d       | condit       | ions can b        | e added l  | by clicking the |           |                               |
|         |                  |           |                      |               |               | ام           | اسط می       |                   |            | itorio"         |           |                               |
|         |                  |           |                      |               |               | рі           | us bui       | lion next i       | o Add Cr   | nteria.         |           |                               |
|         |                  |           |                      |               |               |              |              |                   |            |                 |           |                               |
|         |                  |           |                      |               |               |              |              |                   |            |                 |           |                               |
|         |                  |           |                      |               |               |              |              |                   |            |                 |           |                               |
|         |                  |           |                      |               |               |              |              | _                 |            |                 |           |                               |
|         |                  |           |                      |               | Back          |              | Next         | Save              | Cancel     |                 |           |                               |

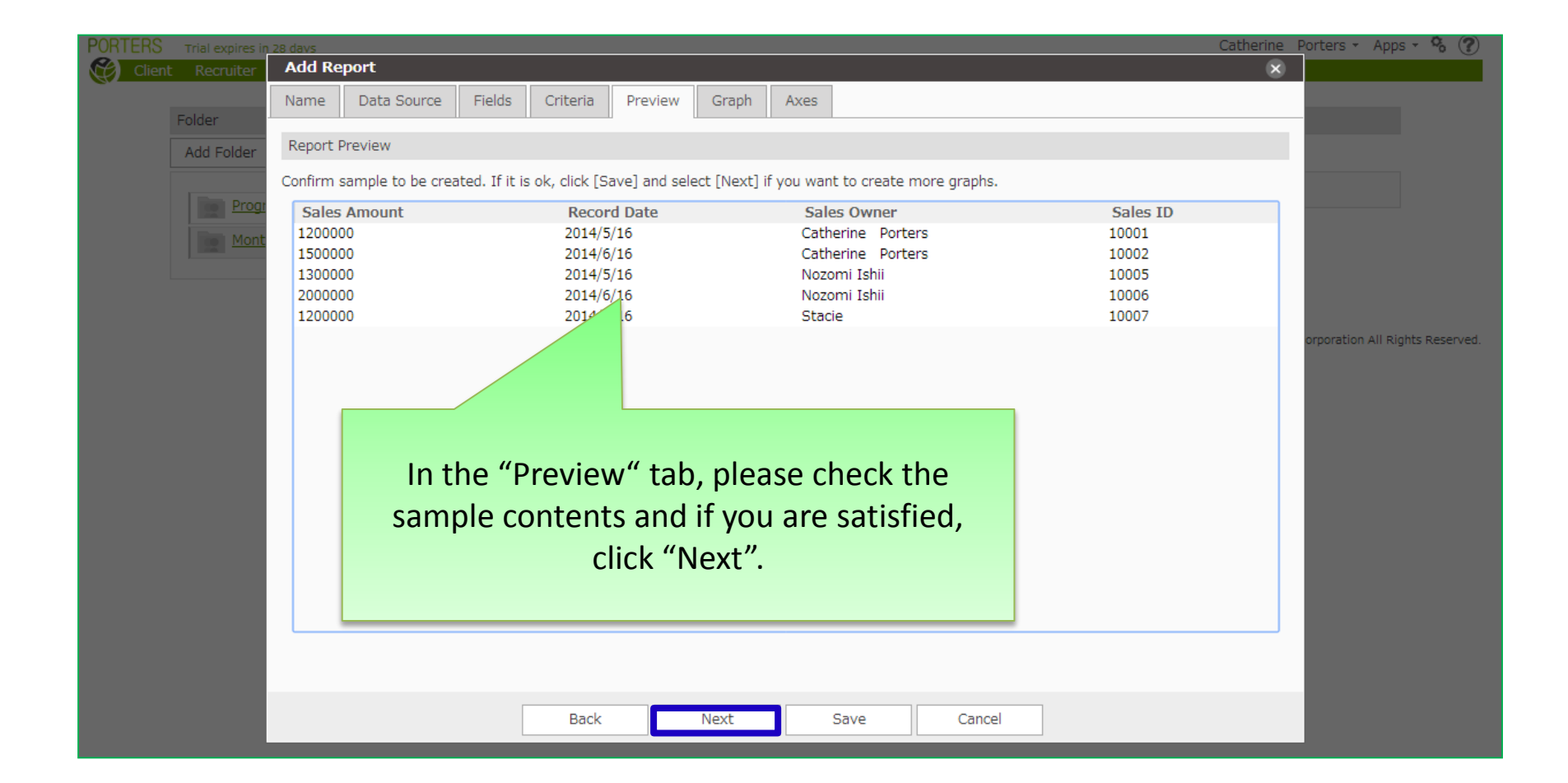

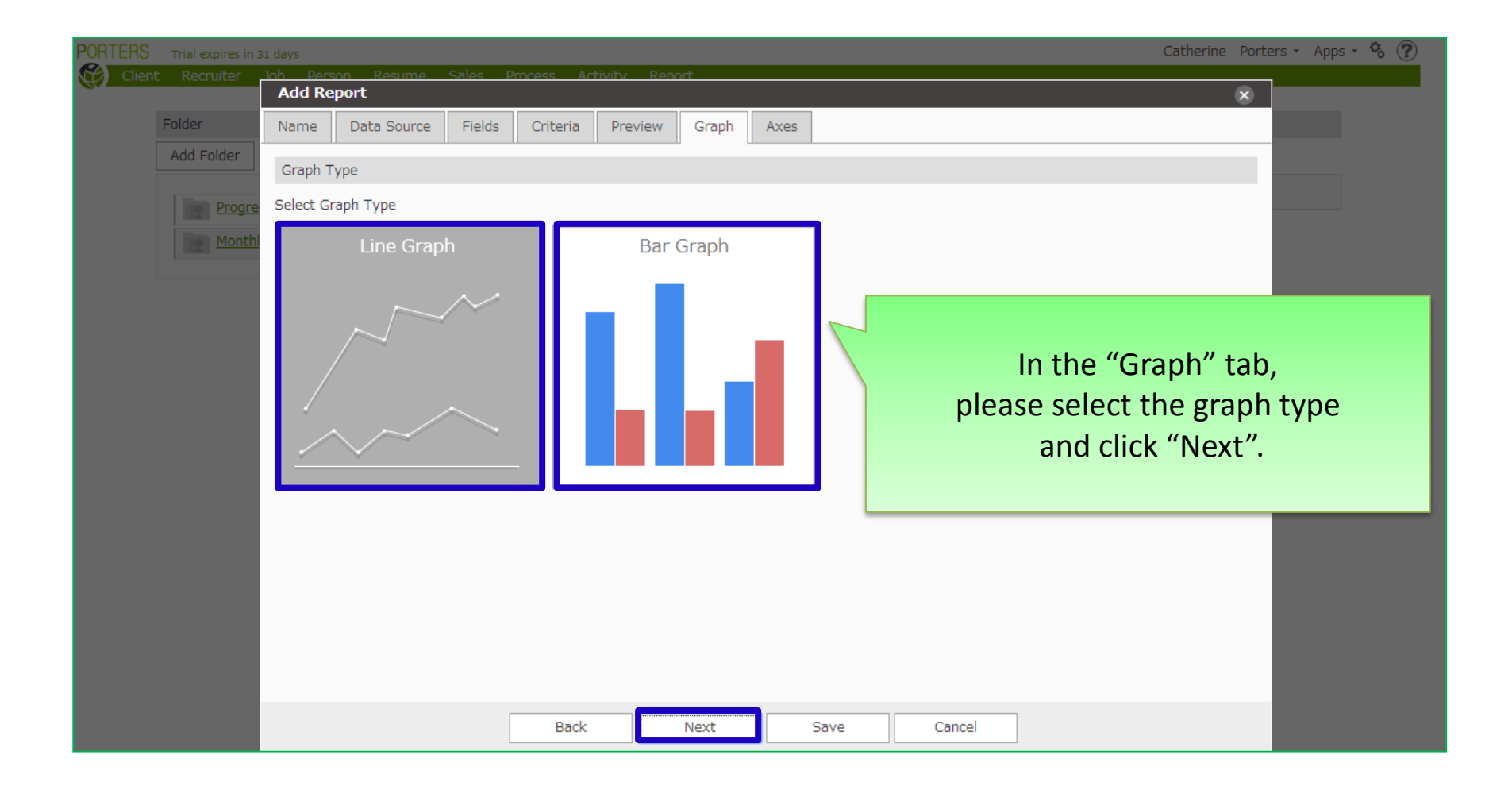

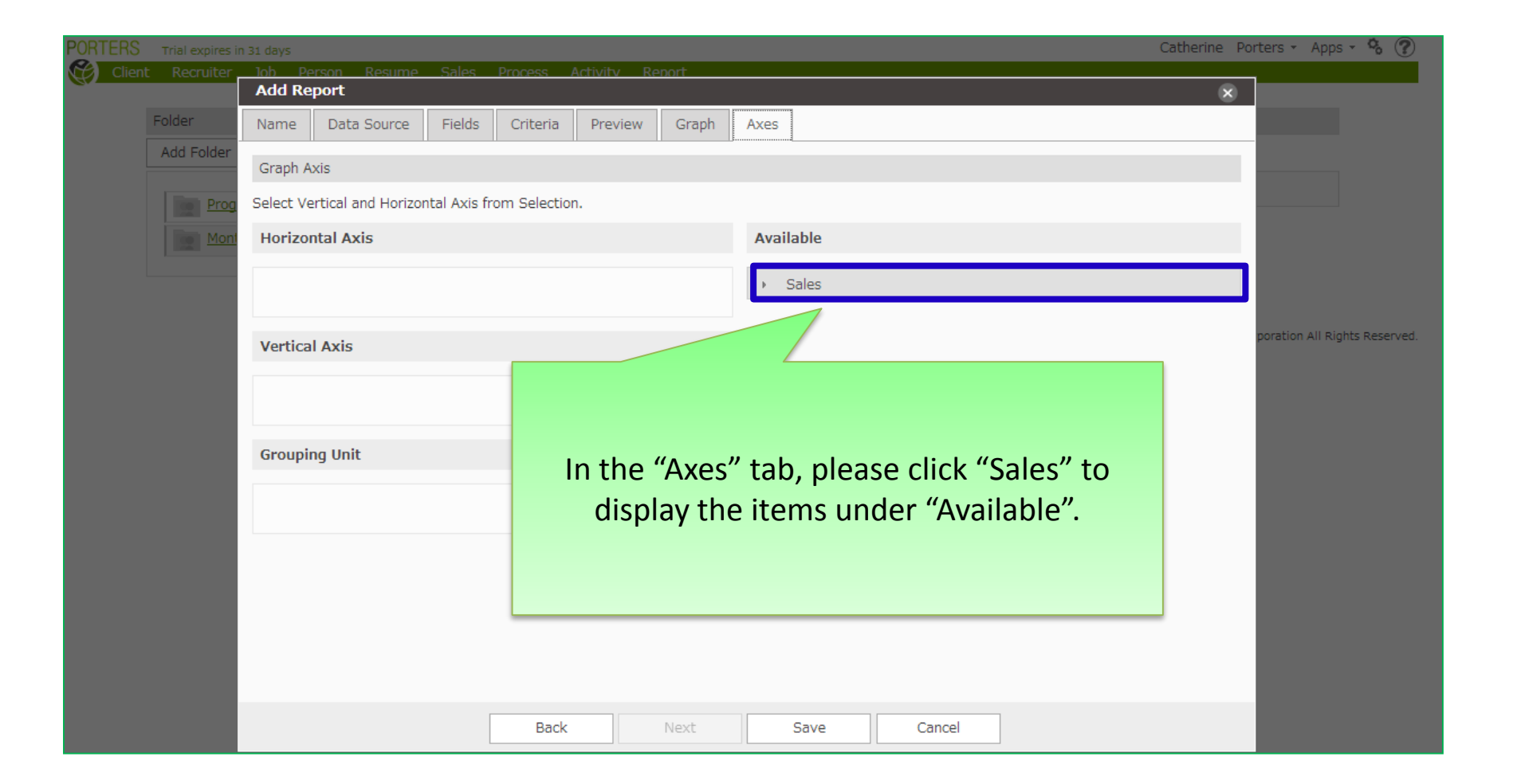

| PORTERS | Trial expires in | n 31 days |                     |               |             |             |        |       |                            | Catherine Por | ters 🔹 Apps 👻 😵 🕐             |
|---------|------------------|-----------|---------------------|---------------|-------------|-------------|--------|-------|----------------------------|---------------|-------------------------------|
| Clien   | t Recruiter      | loh Pe    | rson Resume         | Sales         | Process     | Activity Re | -nort  |       |                            | •             |                               |
|         | <b>5</b> 11      | Add Ke    | рогс                |               |             |             |        |       |                            | ×             |                               |
|         | Folder           | Name      | Data Source         | Fields        | Criteria    | Preview     | Graph  | Axes  |                            |               |                               |
|         | Add Folder       | Graph A   | xis                 |               |             |             |        |       |                            |               |                               |
|         | Prog             | Select Ve | ertical and Horizor | ntal Axis fro | om Selectio | n.          |        |       |                            |               |                               |
|         | Mont             | Horizor   | ntal Axis           |               |             |             |        | Avai  | lable                      |               |                               |
|         |                  |           |                     |               |             |             | R      | •     | Sales                      |               |                               |
|         |                  | Vertica   | l Axis              |               |             |             |        |       | cord Date                  |               | poration All Rights Reserved. |
|         |                  |           |                     |               |             |             | 1      | Sa    | iles Amount                |               |                               |
|         |                  |           |                     |               |             |             |        | Sa    | les Owner                  |               |                               |
|         |                  | Groupin   | ng Unit             |               |             |             |        | Sa    | les ID                     |               |                               |
|         |                  |           |                     |               |             |             |        |       |                            |               |                               |
|         |                  |           |                     |               |             | Pleas       | e sele | ct tł | ne items to be displayed o | n             |                               |
|         |                  |           |                     |               |             | th.         | o gran | h n   | nd drag & drap tham to     |               |                               |
|         |                  |           |                     |               |             | th          | e grap | ш, а  | ind drag & drop them to    |               |                               |
|         |                  |           |                     |               |             | "           | Horiz  | onta  | al Axis", "Vertical Axis"  |               |                               |
|         |                  |           |                     |               |             |             |        | or "  | Grouping Unit".            |               |                               |
|         |                  |           |                     |               |             |             |        | 5.    |                            |               |                               |
|         |                  |           |                     |               | Back        |             | Next   |       | Save Cancel                |               |                               |

| PORTERS Trial expires | in 31 days Catherine F                              | Porters - Apps - 🗞 🅐          |
|-----------------------|-----------------------------------------------------|-------------------------------|
| Client Recruiter      | lob Person Resume Sales Process Activity Report     |                               |
|                       | Add Report X                                        |                               |
| Folder                | Name Data Source Fields Criteria Preview Graph Axes |                               |
| Add Folder            | Graph Axis                                          |                               |
| Prog                  | Select Vertical and Horizontal Axis from Selection. |                               |
| Mon                   | Horizontal Axis Available                           |                               |
|                       | Record Date Per Day  Sales                          |                               |
|                       | Every Year<br>Per Month                             | poration All Rights Reserved. |
|                       | Vertical Axis Per Day Sales Amount                  |                               |
|                       | Sales Amount Total  Sales Owner                     |                               |
|                       | Sales ID                                            |                               |
|                       | Grouping Unit                                       |                               |
|                       | Sales Owner When all settings are completed,        |                               |
|                       | please click "Save".                                |                               |
|                       |                                                     |                               |
|                       |                                                     | -                             |
|                       |                                                     |                               |
|                       | Back Next Save Cancel                               |                               |

| PORTERS | Trial expires in | 28 days Cathe                                       |             |                             |           |                   |        |              |                      |           |             | Catherine Po | ine Porters - Apps - 🗞 🍞     |   |  |
|---------|------------------|-----------------------------------------------------|-------------|-----------------------------|-----------|-------------------|--------|--------------|----------------------|-----------|-------------|--------------|------------------------------|---|--|
| Client  | Recruiter        | Add Re                                              | <u>port</u> | Saloe                       | Dronose A | <u>ctivity Ro</u> | nort   |              |                      |           |             | ×            | 1                            | _ |  |
|         | Folder           | Name                                                | Data Source | Fields                      | Criteria  | Preview           | Graph  | Axes         |                      |           |             |              |                              |   |  |
|         | Add Folder       | Graph A                                             | xis         |                             |           |                   |        |              |                      |           |             |              |                              |   |  |
|         | Prog             | Select Vertical and Horizontal Axis from Selection. |             |                             |           |                   |        |              |                      |           |             |              |                              |   |  |
|         | Mont             | Horizor                                             | ntal Axis   |                             |           |                   |        | Available    |                      |           |             |              |                              |   |  |
|         |                  | Recor                                               | rd Date     |                             |           | Per Mo            | onth 🔻 | ✓ Sales      |                      |           |             |              |                              |   |  |
|         |                  | Vertica                                             | l Axis      |                             |           |                   |        | Sales Amount |                      |           |             |              | oration All Rights Reserved. |   |  |
|         |                  | Sales                                               | Amount      | Total  Sales Owner Sales ID |           |                   |        |              |                      |           |             |              |                              |   |  |
|         |                  | Groupin                                             | ng Unit     |                             |           |                   |        | 1            |                      |           |             |              |                              |   |  |
|         |                  | Sales                                               | Owner       |                             |           |                   |        |              | When                 | all setti | ngs are coi | mpleted      | ,                            |   |  |
|         |                  |                                                     |             |                             |           |                   |        |              | please click "Save". |           |             |              |                              |   |  |
|         |                  |                                                     |             |                             |           |                   |        |              | 2                    |           |             |              |                              |   |  |
|         |                  |                                                     |             |                             | Back      |                   | Next   |              | Save                 | Cancel    |             |              |                              |   |  |

| PORTERS Trial expires in 28 days                     | Denne Denne Onler Denne Arkitha                                 | D                              | Catherine Porters - Apps - 🗞 🕐 |  |  |  |  |  |
|------------------------------------------------------|-----------------------------------------------------------------|--------------------------------|--------------------------------|--|--|--|--|--|
| Back to Folders                                      | Person Resume Sales Process Activity                            | Sales Report                   | Edit                           |  |  |  |  |  |
| Data Source Sales<br>Criteria to Extract Record Date | Current Month, Next Month & Month after                         |                                |                                |  |  |  |  |  |
| Report Graph                                         |                                                                 |                                |                                |  |  |  |  |  |
| Download CSV                                         |                                                                 |                                | Show 25 💌 records              |  |  |  |  |  |
| Sales Amount                                         | Record Date                                                     | Sales Owner                    | Sales ID                       |  |  |  |  |  |
| 1200000                                              | 2014/5/16                                                       | Catherine Porters              | 10001                          |  |  |  |  |  |
| 1500000                                              | 201                                                             | Catherine Porters              | 10002                          |  |  |  |  |  |
| 2000000                                              | 2014                                                            | Catherine Porters              | 10003                          |  |  |  |  |  |
| 1200000                                              | 2014/5                                                          | Nozomi Ishii                   | 10004                          |  |  |  |  |  |
| 200000<br>120000<br>120000<br>170000                 | In the "Report" tab , you can check the contents of the report. |                                |                                |  |  |  |  |  |
| To check the graph, please click the "Graph" tab.    |                                                                 |                                |                                |  |  |  |  |  |
|                                                      | 🛛 💥 Data can be downlo                                          | aded by clicking "Download     | CSV".                          |  |  |  |  |  |
|                                                      | ※ To re-edit the setting                                        | gs, please got to "Edit" on th | ne upper right.                |  |  |  |  |  |

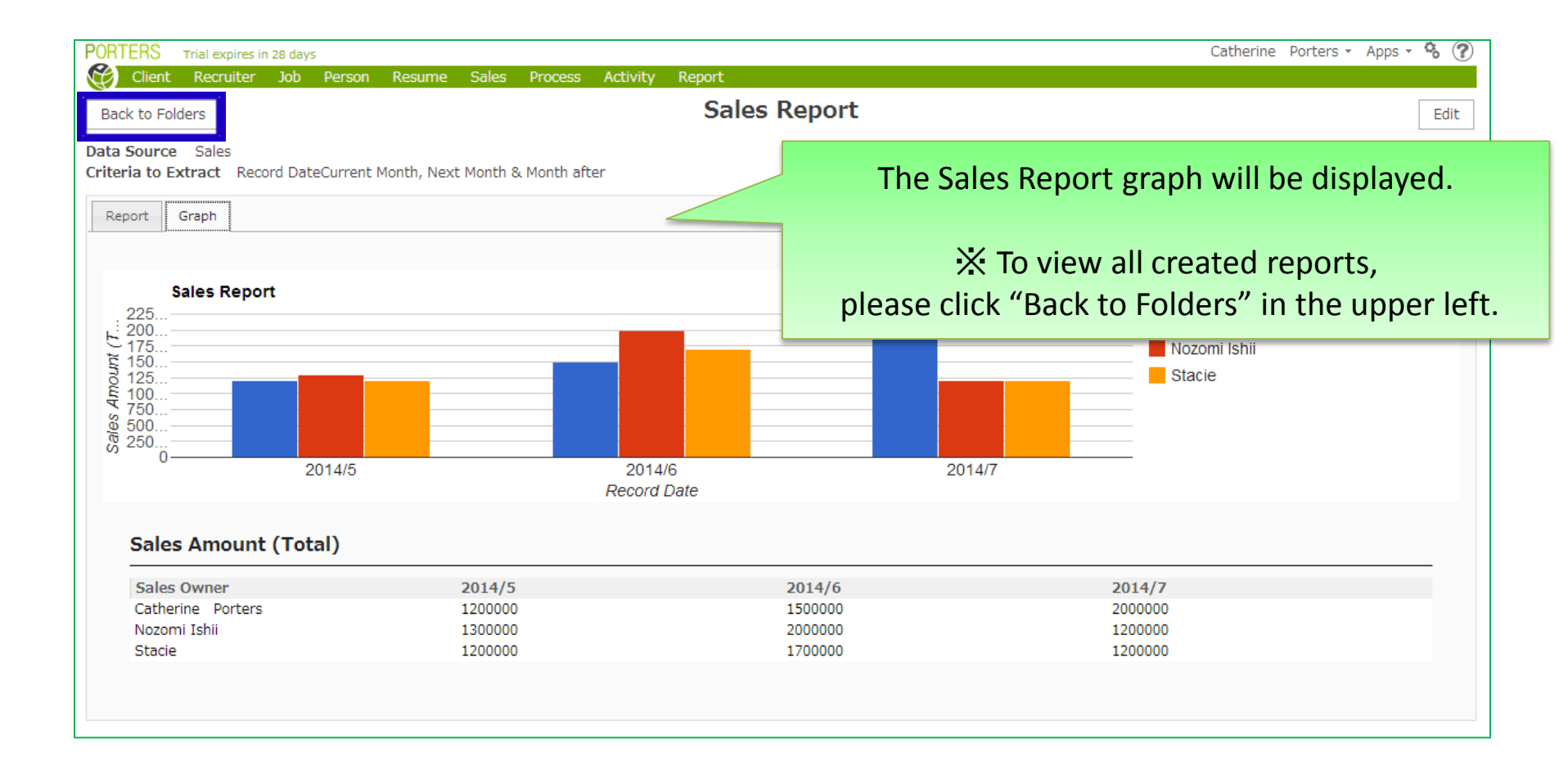

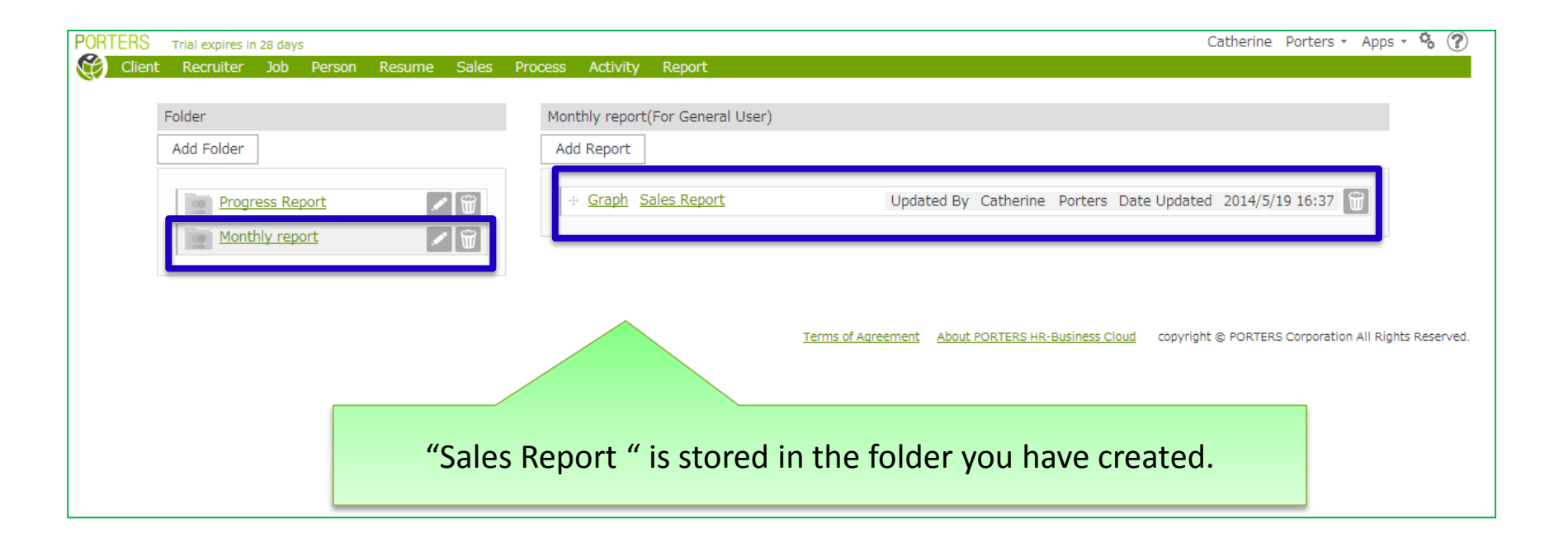

#### Regarding Data Acquisition Timing in the Report

- If you create new Report and run it
- ➡ Real-time (up to date) aggregate results are displayed

If you run an existing Report in the past 29 minutes
 Last executed aggregate results are displayed

If you run an existing Report beyond 30 minutes ago

➡ Real-time (up to date) aggregate results are displayed

If you edit first and then run the existing Report
 Real-time (up to date) aggregate results are displayed

For examples: At 10:00 a new Report is created
If you run it at 10:00, you will get real-time (up to date) aggregate results
If you run it in between 10:00 – 10:29, you will get the previous 10:00 aggregate results
If you run it at 10:30, you will get real-time (up to date) aggregate results
If you edit the report at 10:15 and then run it, you will get a real-time (up to date) aggregate results